## Intranet.net

## Dvoufázové ověření pomocí Google Authenticator

- Nainstalujte si na svůj telefon aplikaci Google Authenticator aplikace je zdarma dostupná pro Android i iPhone v obchod play i Apple store. Aplikace po přidání účtu generuje kód (tzv. Token) pro přihlášení bez nutnosti datového i mobilního připojení okamžitě, je tedy rychlejší a použitelná kdykoliv na rozdíl od SMS.
- Pokud jste aplikaci nikdy nepoužívali, uvítá Vás ve Vašem telefonu po prvním spuštění úvodní informační okno s možností přihlášení k účtu Google – vlevo dole dáte ZAČÍT a/nebo PŘESKOČIT – a dostanete se na zobrazení pro přidání nového účtu:

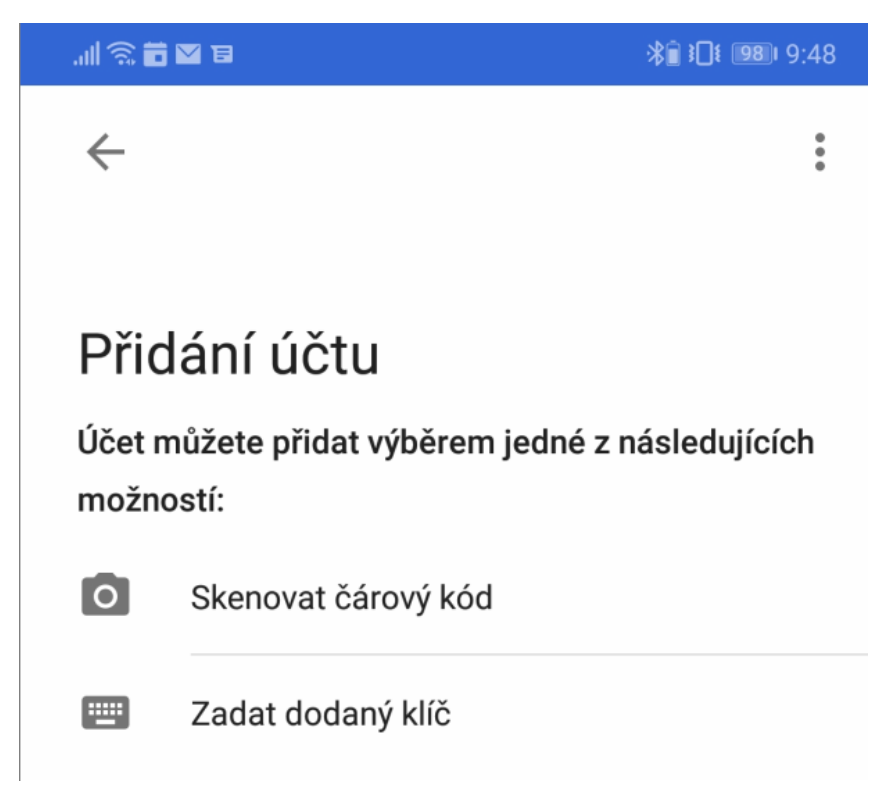

 Doporučujeme skenovat čárový kód (aplikace Vás požádá o povolení přístupu k fotoaparátu ten dejte POVOLIT), abyste předešli chybám v opisování – zobrazte si nastavení dvoufaktorového ověření a naskenujte kód pomocí fotoaparátu v mobilu:

| ⊗Intranet          | ≡ Demo                               |                                |  |
|--------------------|--------------------------------------|--------------------------------|--|
| 🖻 Adresář          | Docházka                             | marek.novak@schindler-sys.c    |  |
| Ankety             |                                      |                                |  |
| 🖵 Cestovní příkazy | Měsíční přehled                      | Resetovat nastaven, tabulek    |  |
| CRM                | Zaměstnanec:                         |                                |  |
| Datové zprávy      | Zvolte měsíc/rok:                    | Změna hesla Dvąufazové ověření |  |
| 🛷 Denní výkazy     | <b>Q</b> Zobrazit/upravit docházku : | za tento mésic                 |  |
| 🔉 Diskuze 😰        | Roční přebled                        |                                |  |
| O Docházka         | Zvolte rok:                          | 2018                           |  |

## Intranet.net

| Dvoufázové ověření                                                                                                    |                                                |              | × |  |
|----------------------------------------------------------------------------------------------------|------------------------------------------------|--------------|---|--|
| <ul> <li>Dvoufázové ověření je ověření, při kterém musíte zadat při přihlašování navíc další jednorázový kód -</li> <li>zvyšujete tím bezpečnost svého intranetu jako například v bankovních aplikacích.</li> <li>Na výběr máte ze zaslané SMS nebo Token z aplikace Google Authenticator (doporučujeme).</li> </ul> |                                                |              |   |  |
| 🛛 Google Authenticator Android/IPhone token - doporučujeme                                                                                                    |                                                |              |   |  |
|                                                                                                    | Váš kód do aplikace:                           | FFAZIQ3      |   |  |
|                                                                                                    | Kód v QR pro naskenování:                      |              |   |  |
| Při přihlašování vyžad                                                                                                    | ovat Token z aplikace Google<br>Authenticator: | - 9 <u>-</u> |   |  |

4. Ve Vaší aplikaci pak uvidíte nově přidaný účet s generovaným kódem, kód je vždy platný po dobu 30 sekund, pak se vygeneruje nový:

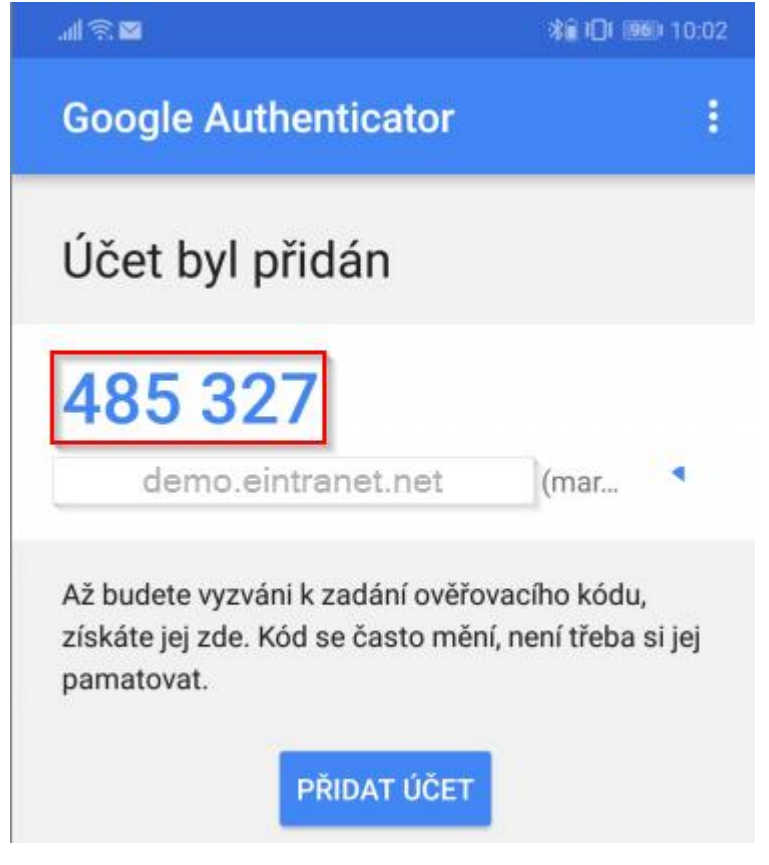

## Intranet.net

5. Tento kód následně zadáte při přihlášení:

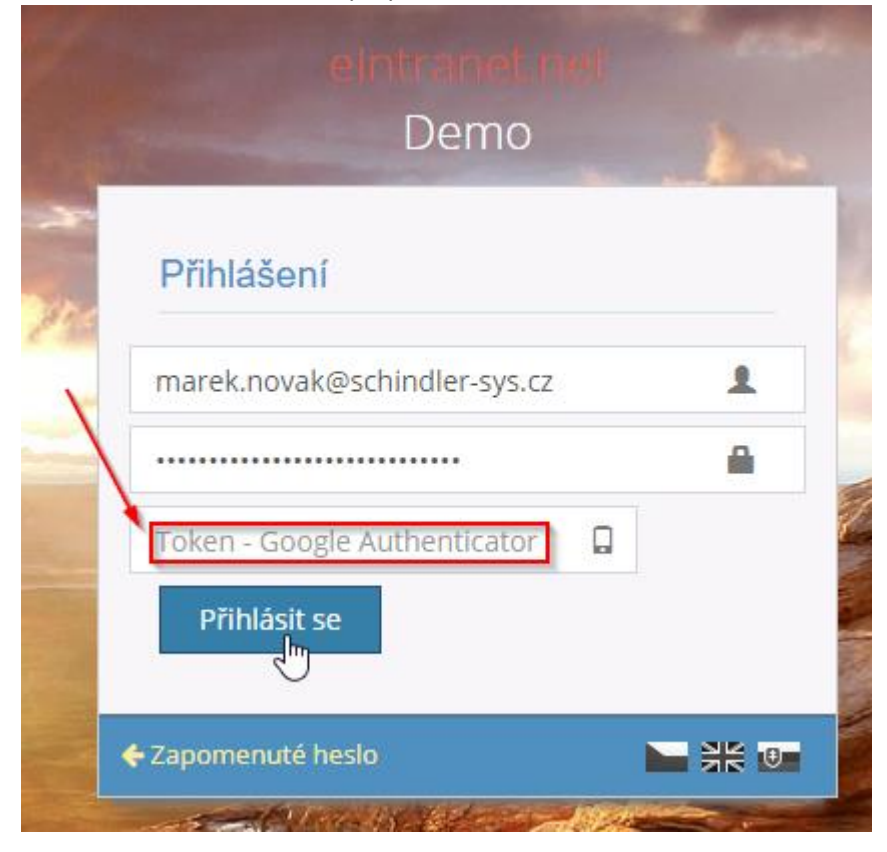